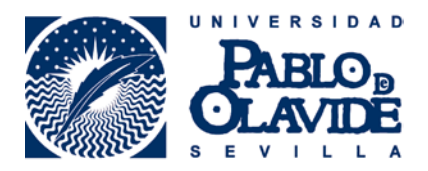

## GUÍA DE DESCARGA Y CONSULTA DE LIBROS ELECTRÓNICOS DEL PORTAL E-LIBRO DESDE DENTRO Y FUERA DE LA UNIVERSIDAD

Una vez localizado el libro en **Athenea** pinchamos en "**Acceso al libro electrónico** a través de E-Libro"

|                              | OLAVID                     | E http://athenea.                | upoles/                                               | liotoca                       |                                   | P.P.O                                         |
|------------------------------|----------------------------|----------------------------------|-------------------------------------------------------|-------------------------------|-----------------------------------|-----------------------------------------------|
| 5 E V                        |                            |                                  | atalogo de la bibl                                    | loteca                        |                                   | Inco   Nurve Disguese   Mi cuente   Ayuda     |
|                              |                            |                                  |                                                       |                               |                                   |                                               |
|                              | 0                          |                                  |                                                       |                               |                                   |                                               |
|                              | reinidar                   | A registros a c MARC a c         | lista 📴 búsqueda 🥃 (Historia                          | al de búsqueda)               |                                   | •                                             |
|                              | TITULO                     | oiudadania aoliva                | Catalogo general                                      | •                             | Orden del sistema                 | Bussar                                        |
|                              |                            | L M                              | ostrar sólo títulos con ejemplares dis                | ponibles                      |                                   |                                               |
| Titulo Ciudadani<br>editora. | a activa (Recurso          | electrónico] : gestión de pres   | Páginas resultados<br>upuestos locales en Asia Orient | orterior<br>al y América Lati | siguiente 🌶<br>na / Isabel Licha, | Información adicional:<br>Valoración Scarscar |
| Publication washington       | , Dros - Tittel - Millerio | can bereidpinent bank, 2005.     |                                                       | _                             |                                   | COMPARTIR 2 2 4                               |
|                              | Acceso al libro            | electrónico a través de E-Libro. | Restringido a usuarios de la UPO                      |                               |                                   | L comentario                                  |
|                              |                            | Guía de uso de E-L               | ibro                                                  |                               |                                   | O otros recursos                              |
| mplares Hås detalles         | Registros similare         | es Reg. completo                 |                                                       |                               |                                   | Chemic                                        |
|                              |                            |                                  |                                                       |                               |                                   |                                               |
|                              |                            |                                  |                                                       |                               |                                   |                                               |
|                              |                            |                                  |                                                       |                               | 9                                 |                                               |
|                              |                            |                                  |                                                       |                               | )                                 | [ Ayuda ]                                     |

En la plataforma de ProQuest ebrary, debes "Iniciar sesión" (arriba a la derecha)

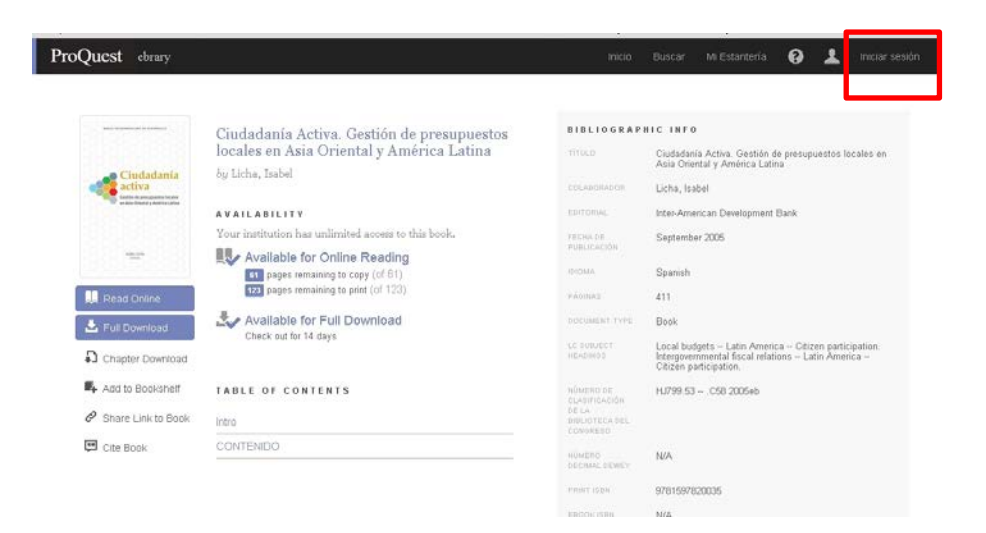

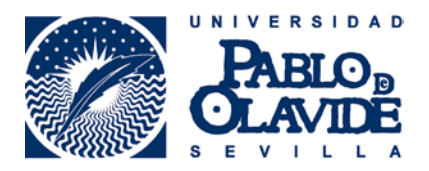

Formación de usuarios

Introduce tu nombre de **usuario** y la **contraseña** de los **servicios personales de la Universidad**.

| Pario                                                              |                                            |
|--------------------------------------------------------------------|--------------------------------------------|
| OLANDE                                                             |                                            |
| Identificación de us                                               | uario                                      |
| Autenticación centraliza                                           | da                                         |
| OTI                                                                | ROS MEDIOS DE AUTENTICACIÓN                |
| USUARIO                                                            | dni 🏥 🎘                                    |
| CONTRASEÑA                                                         | DN-e FNMT                                  |
| ACEPTAR                                                            |                                            |
| Más información                                                    |                                            |
| Una vez que se haya autenticado no será necesario identificarse de | e nuevo para acceder a otros recursos.     |
| Para desconectarse, recomendamos que cierre su navegado            | or (cerrando todas las ventanas).          |
|                                                                    |                                            |
|                                                                    | adAS es un producto desarrollado por PRiSE |

Una vez identificado hay que pulsar sobre "Descargar."

| Quest ebrary                      |                                                                                                    | inicio                                             | Buscar Mi Estanteria 😧 🛓 Iniciar ses                                                                                                    |
|-----------------------------------|----------------------------------------------------------------------------------------------------|----------------------------------------------------|----------------------------------------------------------------------------------------------------|
|                                   | Ciudadanía Activa. Gestión de presupuestos<br>locales en Asia Oriental y América Latina<br>locidos, Irabal             | BIBLIOGRAP                                         | HIC INFO<br>Ciudadania Activa. Gestián de presupuestos locales en<br>Asia Oriental y América Latina                                                               |
| activa<br>Mandoory Mandoor        | AVAILABILITY                                                                                                    | COLARONADOR<br>EDITORIAL                           | Licha, Isabel<br>Inter-American Development Bank                                                                                                    |
|                                   | Your institution has unlimited access to this book.<br>Available for Online Reading<br>pages remaining to copy (of 81) | FECHA DE<br>PUBLICACIÓN<br>EDEMA                   | September 2006<br>Spanish                                                                                                    |
| L Full Download                   | Available for Full Download<br>Check out for 14 days                                                                   | PASINAL<br>DOCUMENT TYPE                           | 411<br>Book                                                                                                    |
| Chapter Download Add to Bookshelf | TABLE OF CONTENTS                                                                                                    | LC SUBJECT<br>HEADINOS                             | Local budgets – Latin America – Citizen participation.<br>Intergovernmental fiscal relations – Latin America –<br>Citizen participation.<br>HJ/99.53 – CS8 2005eb |
| Share Link to Book                | 1000                                                                                                    | ELASVICADÓN<br>DE LA<br>MIRCIOTECA DEL<br>EDMOREDO |                                                                                                    |
| da cue Book                       | CONTRACO                                                                                                    | NÚMERO<br>BECAMA DEMEY<br>PEINT JODN               | N/A<br>9781597820035                                                                                                    |
|                                   |                                                                                                    |                                                    |                                                                                                    |

A continuación aparece una ventana con tres pasos:

Paso 1: Selecciona el tipo de dispositivo en el que vas a descargar el libro (Pc, móvil, tablet, otros)

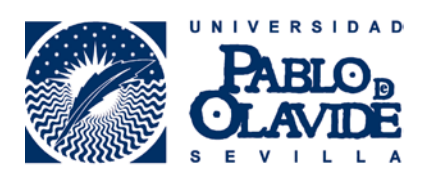

Formación de usuarios

| _        |                                                                      | Inicio                             | Buscar                                   | Mi Estantería | 8<br>×                       |
|----------|----------------------------------------------------------------------|------------------------------------|------------------------------------------|---------------|------------------------------|
|          | 1.What device are you using?                                         |                                    |                                          |               |                              |
|          |                                                                      |                                    | ?                                        |               | de presupu<br>tina<br>t Bank |
|          | Laptop Desktop iOS Android<br>((Pad, IPhone, IPod) ((Phone, Tablet)  |                                    | Other                                    |               |                              |
| id<br>ok | I'm using my own computer<br>I'm using a public computer<br>Continue |                                    |                                          |               | rica Citiza<br>ations Lat    |
|          | 2.Install<br>economic<br>recome                                      | AL DEWEY<br>ISBN<br>(ISBN<br>(ISBN | 97815978<br>edit this<br>N/A<br>15629971 | 20035<br>step |                              |
|          | 3.Download                                                           |                                    |                                          |               |                              |
|          |                                                                      |                                    |                                          |               |                              |

Paso 2: Instalar el Adobe Digital Editions. Si ya lo tenemos le damos a continuar.

| 1.Device<br>Ciudadania Activa. C<br>locales en Asia Orier<br>buttona tratat | destión de presupuestos<br>Ital y América Latina                                                                                                    | B I B L I O G R A I                                                          | ₂ <sub>II</sub> <b>edit,this,step</b><br>Ciudadania Activa. Ge<br>Asia Oriental y Améric | tion de atina |
|-----------------------------------------------------------------------------|----------------------------------------------------------------------------------------------------|------------------------------------------------------------------------------|------------------------------------------------------------------------------------------|---------------|
| 2.Install —                                                                 |                                                                                                    |                                                                              |                                                                                          | it Ba         |
| -`Ḉ'-                                                                       | You will need Adobe<br>Adobe Digital Editions is required to<br>different from Adobe Reader.<br>A free Adobe ID is also required to the<br>not required to read books on this co<br>Get Adobe Digital Edit<br>Done with this step | Digital Editio<br>download books. This<br>ransfer the book to an<br>omputer. | <b>NS</b><br>free software is<br>other device. It is                                     | rica<br>atior |
| 3.Download                                                                  |                                                                                                    | PRINT ISBN<br>EBOOK ISBN<br>NÚMERO OCLC                                      | 9781597820035<br>N/A<br>156299711                                                        |               |

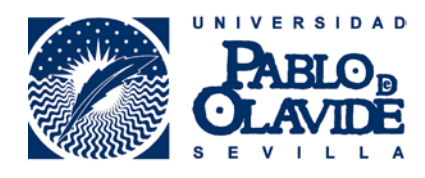

Formación de usuarios

Paso 3: Descargar el libro

| 1.Device                   |                                                                                                    |               | BIBLIOGRAPH edit, this step                                                      |  |  |  |  |
|----------------------------|----------------------------------------------------------------------------------------------------|---------------|----------------------------------------------------------------------------------|--|--|--|--|
| locales en Asia Orio       | ental y América Latina                                                                                                    | TITULO        | Ciudadanía Activa. Gestión <mark>de pre</mark><br>Asia Oriental y América Latina |  |  |  |  |
| hij Liena, Isabai          |                                                                                                    | COLABORADOR   | Licha, Isabel                                                                    |  |  |  |  |
| AVAT2.Install              |                                                                                                    |               | edit this step Development Bank                                                  |  |  |  |  |
| Your institution has unlim |                                                                                                    |               | September 2005                                                                   |  |  |  |  |
| Ciudadanía                 | Activa. Gestión de presur                                                                                                    | ouestos local | rica<br>ations -<br>ations -                                                     |  |  |  |  |
| Ciudadanía<br>Oriental y A | Activa. Gestión de presu<br>mérica Latina<br>Author. Licha, Isabel                                                                          | puestos local | rica-<br>es en Asia                                                              |  |  |  |  |
| Ciudadanía<br>Oriental y A | Activa. Gestión de presup<br>mérica Latina<br>Author. Licha, Isabel<br>Length: 411 pages                                                    | buestos local | nca<br>stions                                                                    |  |  |  |  |
| Ciudadania<br>Oriental y A | Activa. Gestión de presup<br>mérica Latina<br>Author. Licha, Isabel<br>Length: 411 pages<br>Expires In: 14 days<br>File Size: 4434k (4,3MB) | puestos local | nca-<br>lions:                                                                   |  |  |  |  |

Si tienes que instalar **Adobe Digital Editions** (necesario para la descarga de los libros de E-libro), en el paso 2 pinchamos en "**Obtener Adobe Digital Editions**"

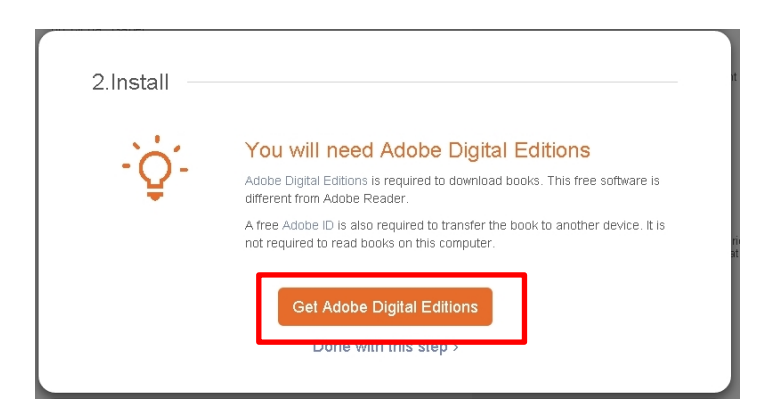

Eliges la descarga para Windows o Macintosh según sea el caso y lo ejecutas en tu PC. Para instalarlo tienes que **registrarte** en Adobe Digital Editions.

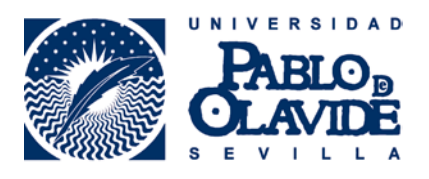

I

Formación de usuarios

|                                                                                                    |                       |                     | ≡               | MENÚ       | <b>Q</b> BUSC   | ar 💄 inic           | iar sesión     |
|----------------------------------------------------------------------------------------------------|-----------------------|---------------------|-----------------|------------|-----------------|---------------------|----------------|
| Solutions / Adobe eBook Platform /<br>Adobe Digital Edit                                                                                                    | ions /                | Down                | load            |            |                 |                     |                |
|                                                                                                    | OVERVIEW              | TECH SPECS          | FAQ             | RELEAS     | E NOTES         | DOWNLOAD            | SAMPLE EB      |
| Adobe Digital Editions 4.0.1 Installers<br>Locate your preferred platform and click on it to<br>Download Digital Edition 4.0.1 <i>Modintash (18.7 MB</i><br>Download Digital Edition 4.0.1 <i>Windows (7.2.MB</i> )<br>For information on Adobe Digital Editions' privacy p<br>Additional Downloads | s<br>download the ins | taller. Then run th | e installer o   | n your ma  | achine to insi  | all Adobe Digital   | Editions.      |
| Getting Started with Adobe Digital Editions eBo                                                                                                    | ook                   |                     |                 |            |                 |                     |                |
| The Getting Started eBook is pre-installed with Ad                                                                                                    | lobe Digital Editio   | ons 4.0.1; however  | , it will not b | einstalleo | d if you instal | ll əs ə stəndərd u: | ser (non-ədmir |

Una vez **descargado** e **instalado** el programa tienes que volver a la pantalla de descarga del libro y pinchar en **descargar**, se genera entonces un fichero del libro en formato **acsm**, que guardas en tu ordenador.

Abres entonces el programa de **Adobe Digital Editions**, donde tienes que **"Iniciar sesión"** (previamente en la instalación has tenido que registrarte)

Una vez en Adobe, tienes que marcar en "**Añadir a la biblioteca**" que se encuentra en el menú de **Archivo** en la barra de navegación.

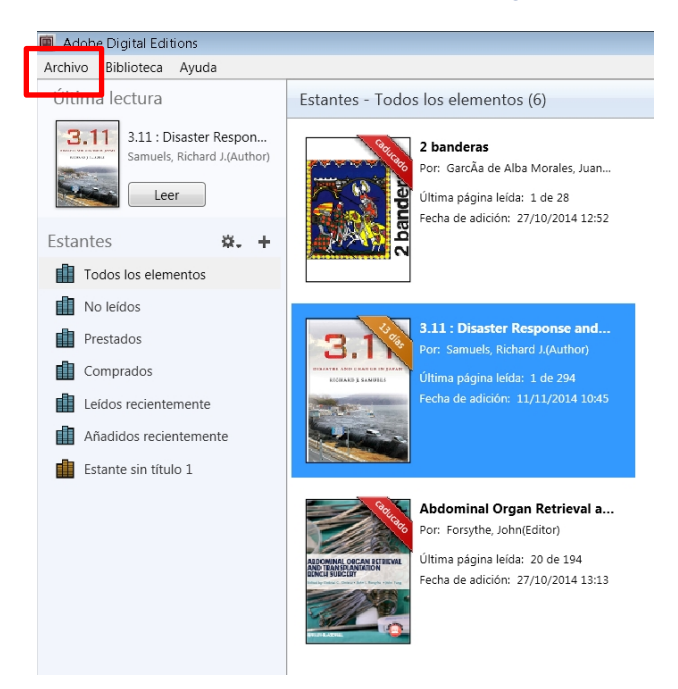

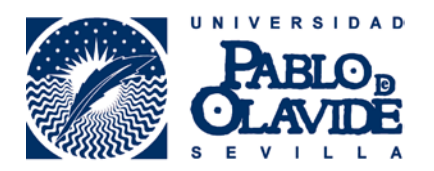

Buscamos el fichero **acsm** con el libro descargado y lo incorporamos a nuestra biblioteca. Cuando haya concluido la descarga, se podrá consultar desde el programa que acabamos de instalar (Adobe Digital Editions).

| Preface and Acknowledgements<br>Contents<br>L Background<br>Plenary and Working Group Presentations and Discuss | The 2nd International<br>Forum on Biosecurity<br>Summer of an International Marting<br>Bedgets, Summer<br>March 2016, pp. 12, 2010 |
|----------------------------------------------------------------------------------------------------|----------------------------------------------------------------------------------------------------|
| 8 Major Themes and Next Steps<br>References                                                                     |                                                                                                    |
| Appendixes<br>Appendix A: Committee Member Biographies                                                          | Katherine Bowman, Jo L. Husbands, and Ben Rusek, Rapporteurs<br>Committee on International Cuteranh Activities on Biosecuty        |
| Appendix E: Agenda<br>Appendix C: Examples of Projects and Initiatives                                          | Development, Security, and Cooperation<br>Board on International Scientific Organizations                                          |
|                                                                                                    | NATIONAL RESEARCH COUNCE<br>Of the national address                                                                                |
|                                                                                                    | the halfchul, AcAdewes ress<br>Walingen, D.C.<br>www.anguadu                                                                       |

## IMPORTANTE:

La descarga/préstamo de todo documento es válida durante 14 días. Pasado este tiempo, el libro se deshabilita.

Pueden descargarse a la biblioteca de Adobe Digital Editions un **máximo de 10 documentos**. Conforme vencen los plazos de vencimiento de los documentos en préstamo se pueden descargar otros nuevos.

Las descargas de **imagen en PDF** y la **impresión** tienen un **límite** de páginas **variable dependiendo de la extensión del libro**. Y se puede descargar mediante dos opciones, por rango de páginas o por capítulo completo.

Se pueden **renovar** siempre que se quiera excepto cuando otro usuario lo tenga en uso.

Si el usuario lo desea puede **devolver** el libro antes del plazo indicado de 14 días.

Si tiene problemas de acceso o necesita más información envíe un correo a infobib@upo.es

Actualizado: 14/11/2014